# Manuelles Generieren von PRT für MPP-Telefone, die bei WebEx Anrufen registriert sind

# Inhalt

Einleitung Voraussetzungen Anforderungen Verwendete Komponenten Hintergrundinformationen Web-Zugriff für MPP-Telefon aktivieren PRT vom Gerät generieren Rufen Sie das PRT-Protokoll von der Web-Benutzeroberfläche ab.

# Einleitung

In diesem Dokument wird beschrieben, wie Sie das PRT-Protokoll von einem MPP-Telefon abrufen, das derzeit für WebEx Anrufe registriert ist.

### Voraussetzungen

### Anforderungen

Cisco empfiehlt, dass Sie über Kenntnisse in folgenden Bereichen verfügen:

- Webex Calling
- Steuerungs-Hub
- Multiplattform-Telefone (MPP)

#### Verwendete Komponenten

Die Informationen in diesem Dokument basieren nur auf Multiplattform-Telefonen.

Die Informationen in diesem Dokument beziehen sich auf Geräte in einer speziell eingerichteten Testumgebung. Alle Geräte, die in diesem Dokument benutzt wurden, begannen mit einer gelöschten (Nichterfüllungs) Konfiguration. Wenn Ihr Netzwerk in Betrieb ist, stellen Sie sicher, dass Sie die möglichen Auswirkungen aller Befehle kennen.

### Hintergrundinformationen

Wenn Sie versuchen, die PRT-Protokolle (Problem Report Tool) vom Control Hub abzurufen, und diese fehlschlagen, müssen Sie wissen, wie Sie die PRT-Protokolle manuell von einem MPP-

Gerät herunterladen können.

# Web-Zugriff für MPP-Telefon aktivieren

Wenn ein Gerät im Control Hub integriert ist, ist in WebEx Calling der Webzugriff standardmäßig deaktiviert. Navigieren Sie zum Gerät, das Sie Web Access aktivieren möchten, und wählen Sie es aus, um es zu aktivierenControl Hub > Devices.

Klicken Sie nach der Auswahl des Geräts auf Device Settings:

| 9 of 10 total lines available |                  |        |   |  |  |  |
|-------------------------------|------------------|--------|---|--|--|--|
| ŝ                             | Configure Lines  | Manage | > |  |  |  |
| දරූ                           | Configure Layout | Manage | > |  |  |  |
| ţŷ}                           | Device Settings  | Manage | > |  |  |  |

Geräteeinstellungen 1

Standardmäßig verwendet das Gerät die Standorteinstellungen. Zuerst müssen Sie die Geräteeinstellungen ändern, um benutzerdefinierte Einstellungen zu verwenden:

| Device Settings | 📲 Cisco 8865 🔹 Us | er1 TAC • • Activating                                                                                                    |
|-----------------|-------------------|----------------------------------------------------------------------------------------------------|
|                 |                   |                                                                                                    |
|                 | Software          | Software upgrade channel Stable V                                                                                               |
|                 | Device Settings   | Apply the location's default settings or customize the settings for this device. Then resync the device to apply these changes. |
|                 |                   | Use the location settings Define custom device settings                                                                         |

Geräteeinstellungen 2

Nach der Auswahl stehen nun benutzerdefinierte Einstellungen zur Verfügung.

Blättern Sie auf der Seite nach unten, suchen Sie die OptionMPP Web Access (User), aktivieren Sie den Umschalter, und klicken Sie auf Save:

| Device Settings | 📙 Cisco 8865 • User1 T | AC • • Activating          |                                            | >      |
|-----------------|------------------------|----------------------------|--------------------------------------------|--------|
|                 |                        |                            |                                            |        |
|                 |                        | Interdigit Short Timer 🙂   | 3 ~                                        |        |
|                 |                        | Interdigit Long Timer 🛈    | 5 ~                                        |        |
|                 |                        | Line Key Label $\odot$     | User Extension / First Name $ \checkmark $ |        |
|                 |                        | Line Key LED Pattern ①     | Default V                                  |        |
|                 |                        | LLDP 🛈                     |                                            |        |
|                 |                        | Missed Call Notification ① |                                            |        |
|                 |                        | MPP Web Access (User) 🛈    |                                            |        |
|                 |                        | Multicast 🛈                | IP Address Port +                          |        |
|                 |                        | Nightly Resync ①           |                                            |        |
|                 |                        | Noise Cancellation ③       | • • • • • • • • • • • • • • • • • • •      |        |
|                 |                        | I .                        | -                                          |        |
|                 |                        |                            |                                            | Cancel |

Das Gerät muss neu gestartet werden, um die neue Konfiguration zu übernehmen.

### PRT vom Gerät generieren

Schritt 1.Klicken Sie auf dem Gerät auf die ApplicationsSchaltfläche

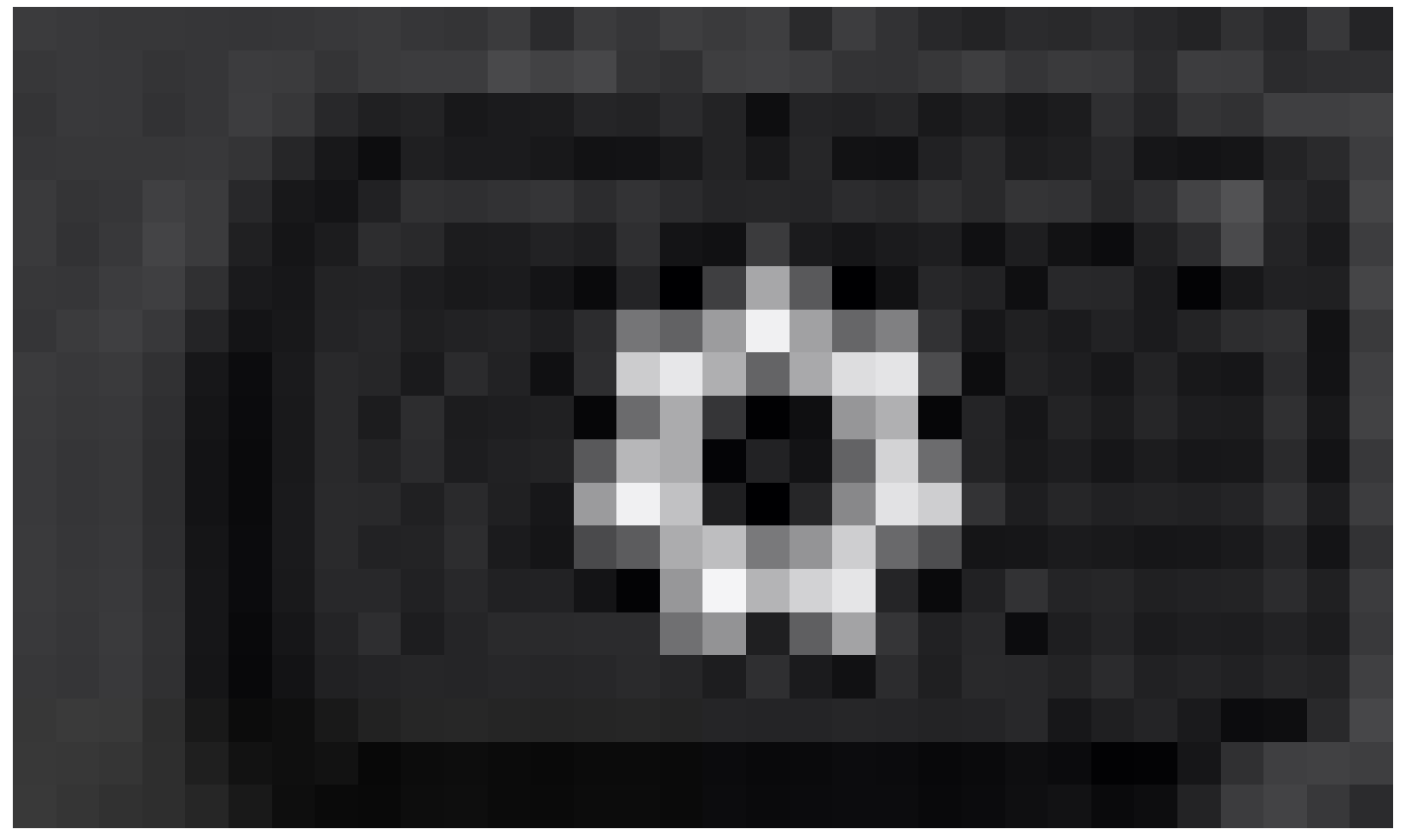

MPP-Webzugriff (Benutzer)

Schritt 2: Navigieren Sie zuStatus > Report Problem.

Schritt 3: Geben Sie das Datum und die Uhrzeit des Problems ein.

Schritt 4: Wählen Sie eine Beschreibung aus der Liste aus.

Schritt 5.KlickenSubmit.

#### Rufen Sie das PRT-Protokoll von der Web-Benutzeroberfläche ab.

Schritt 1: Melden Sie sich bei an https://IP\_ADDRESS\_PHONE/.

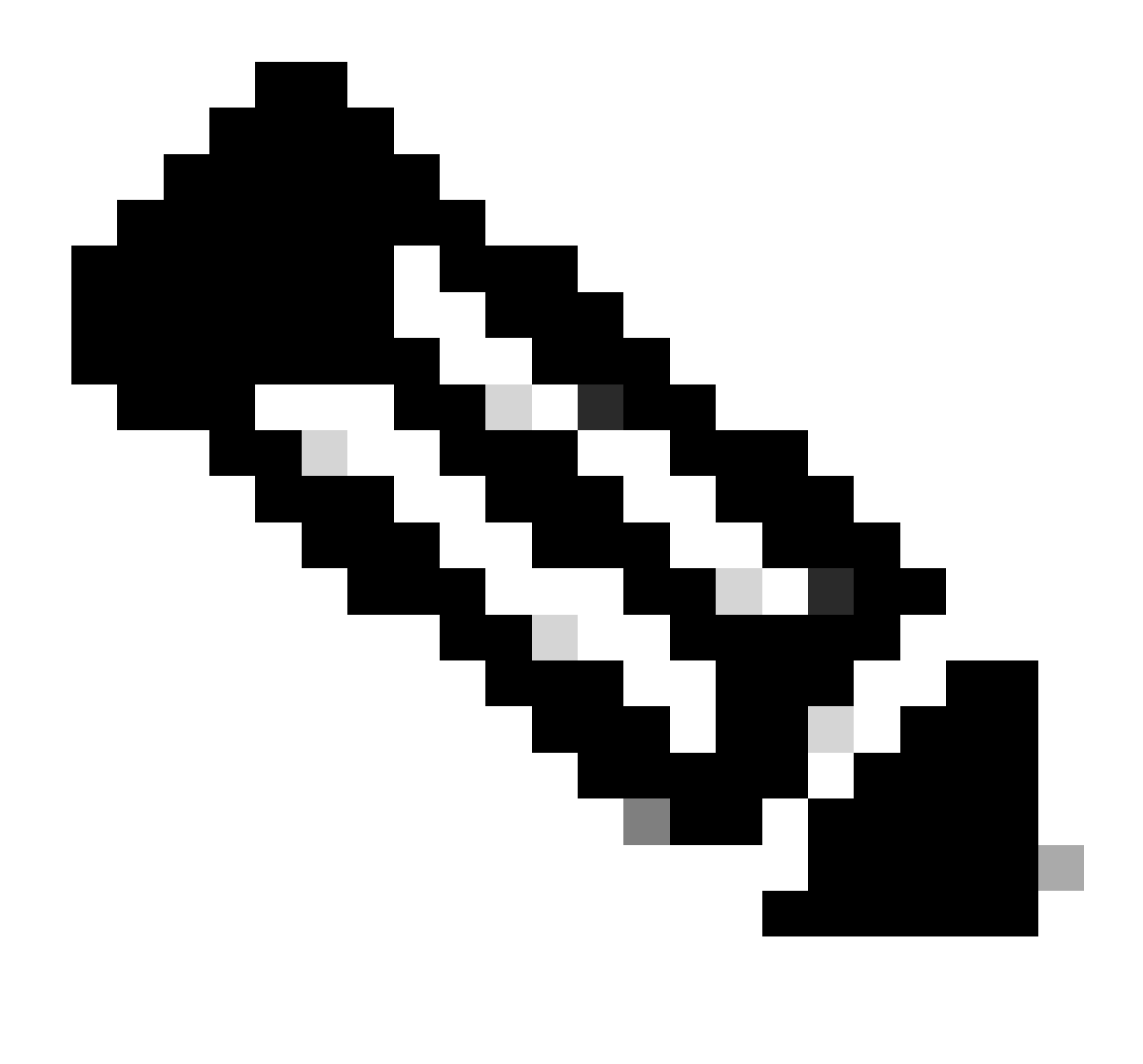

Hinweis: Wenn die IP-Adresse unbekannt ist, kann sie von Settings > Status > Network Status > IPv4 Status abgerufen werden.

Schritt 2: Wenn die Seite zum ersten Mal eine Warnmeldung anzeigt, wählen Sie Advanced.

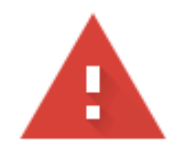

## Your connection is not private

Attackers might be trying to steal your information from **10.152.212.70** (for example, passwords, messages, or credit cards). Learn more

NET::ERR\_CERT\_AUTHORITY\_INVALID

Q To get Chrome's highest level of security, <u>turn on enhanced protection</u>

Advanced

Back to safety

Warnmeldung 1

Und dann klick, Proceed to 10.152.212.70 (unsafe).

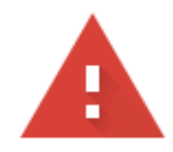

### Your connection is not private

Attackers might be trying to steal your information from **10.152.212.70** (for example, passwords, messages, or credit cards). Learn more

NET::ERR\_CERT\_AUTHORITY\_INVALID

Hide advanced

Back to safety

This server could not prove that it is **10.152.212.70**; its security certificate is not trusted by your computer's operating system. This may be caused by a misconfiguration or an attacker intercepting your connection.

Proceed to 10.152.212.70 (unsafe)

Warnmeldung 2

Schritt 3: Navigieren Sie zu Info > Debug Info. PRT-Protokoll herunterladen. Klicken Sie mit der rechten Maustaste auf den Link und wählen Sie Save link as... aus, um die Protokolle herunterzuladen.

| CISCO IP Phone for 3rd Party Call Co<br>CISCO CP-8841-3PCC CC                | onfiguration Utility |                                                                              | Admin Login basic   advance                                                                                                    |  |  |  |
|------------------------------------------------------------------------------|----------------------|------------------------------------------------------------------------------|----------------------------------------------------------------------------------------------------|--|--|--|
| Status Debug Info Download Status Network Statistics                         |                      |                                                                              |                                                                                                    |  |  |  |
| Debug Message 1:<br>Debug Message 3:<br>Debug Message 3:<br>Debug Message 7: | messaas.1            | Debug Message 2.<br>Debug Message 4.<br>Debug Message 6.<br>Debug Message 8. | mesiaoes.0                                                                                                    |  |  |  |
| Problem Reports Report Problem.<br>Mmi Prt File:                             | (Generate PRT)       | Prt File:                                                                    | Copy link in new tab<br>Open link in new tab<br>Open link in incomplex window<br>Open link in incomplex window<br>See link in incomplex window<br>Open link incomplex window<br>Open link incomplex window<br>Open link incomplex window<br>Open link in new tab<br>Open link in new tab<br>Open link in incomplex window<br>See link in incomplex window<br>Open link in incomplex window<br>See link in incomplex window<br>Open link in incomplex window<br>Open link in new tab |  |  |  |

Weboberfläche

Das PRT-Protokoll wird jetzt auf Ihren PC heruntergeladen.

#### Informationen zu dieser Übersetzung

Cisco hat dieses Dokument maschinell übersetzen und von einem menschlichen Übersetzer editieren und korrigieren lassen, um unseren Benutzern auf der ganzen Welt Support-Inhalte in ihrer eigenen Sprache zu bieten. Bitte beachten Sie, dass selbst die beste maschinelle Übersetzung nicht so genau ist wie eine von einem professionellen Übersetzer angefertigte. Cisco Systems, Inc. übernimmt keine Haftung für die Richtigkeit dieser Übersetzungen und empfiehlt, immer das englische Originaldokument (siehe bereitgestellter Link) heranzuziehen.